### Title: How to Configure a Project to Include Multiple MPiec Controller Resources Product(s): MP2000iec, MP3000iec Series Controllers, Sigma-7Siec Controllers, Sigma-7 Series, Sigma-5 Series Doc. No. AN.MPIEC.19

#### **Application Overview**

This application note will go in detail about how to download to multiple resources within MotionWorks IEC 3 Pro.

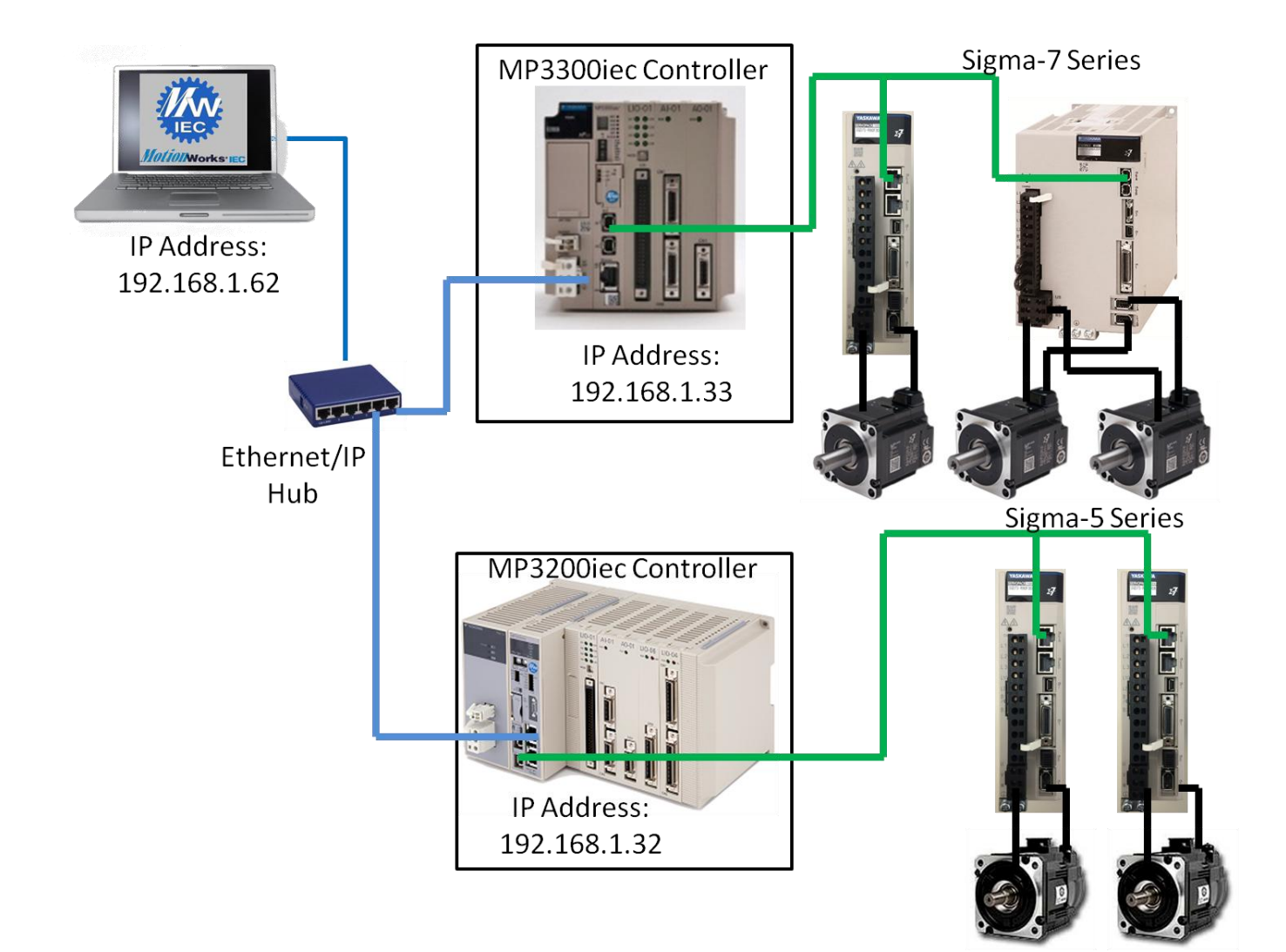

## IYASKAWA

#### Title: How to Configure a Project to Include Multiple MPiec Controller Resources

Product(s): MP2000iec, MP3000iec Series Controllers, Sigma-7Siec Controllers, Sigma-7 Series, Sigma-5 Series

Doc. No. AN.MPIEC.19

#### Products Used

| Component  | Product and Model Number                                         |
|------------|------------------------------------------------------------------|
| Servopack  | Sigma-7 Series Mechatrolink-III, Sigma-5 Series Mechatrolink-III |
| Motor      | Sigma-7 Series Servomotors, Sigma-5 Series Servomotors           |
| Controller | MP2000iec and MP3000iec Series and Sigma-7Siec Controllers       |
| Software   | MotionWorks IEC 3.2 Pro or greater                               |

#### Application Requirements

MPiec Series Firmware 3.2 or greater

MECHATROLINK-III Sigma-7 or Sigma-5 Series SERVOPACKS

#### Application Solution and Benefits

With today's machines having a plethora of axes for motion, Yaskawa's ability to have multiple resources allows for modularity between different machine sections.

#### Download the latest below:

- <u>MotionWorks IEC</u> (must have partner login)
- <u>MotionWorks IEC Firmware</u> (must have partner login)

| Title: How to                      | Config                                 | ure a Project to Includ                                   | le Multiple MPiec    |          |
|------------------------------------|----------------------------------------|-----------------------------------------------------------|----------------------|----------|
| Controller Re                      | esource                                | S                                                         |                      |          |
| Product(s): MP20<br>Sigma<br>Sigma | 000iec, MP<br>a-7Siec Co<br>a-5 Series | 3000iec Series Controllers,<br>ntrollers, Sigma-7 Series, | Doc. No. AN.MPIEC.19 |          |
| Implementati                       | on                                     |                                                           |                      |          |
| Steps:                             |                                        |                                                           |                      |          |
| 1. Establis                        | sh IP Addre                            | ss on both MP3000iec Series Co                            | ontrollers           |          |
| a. M                               | MP3300iec                              | Controller IP Address: 192.168.                           | 1.33                 |          |
|                                    | YASKAWA                                | 🌲 🞯 Status 🖷 Operations 🗸 🌣 Setup 👻 🖑 Re                  | eboot                | 👤 User 🗸 |
|                                    |                                        |                                                           |                      |          |
|                                    | Welco                                  | ome Admin                                                 |                      |          |
|                                    |                                        |                                                           |                      |          |
|                                    |                                        | Vackowa MP3300iaa Controlla                               | rintorfaca           |          |
|                                    |                                        | raskawa IMF3500lec Controlle                              | rintenace            |          |
|                                    |                                        | Software Platform                                         | MP3300iec            |          |
|                                    |                                        | Version                                                   | 3.2.0                |          |
|                                    |                                        | Build Number                                              | 178                  |          |
|                                    |                                        | Build Date                                                | 2016-03-24           |          |
|                                    |                                        | Hardware Platform                                         | JAPMC-CP3311-2-E     |          |
|                                    |                                        | Model Number                                              | PMC-U-MP33332        |          |
|                                    |                                        |                                                           |                      |          |
| b.                                 | MP3200iec                              | Controller IP Address: 192 168                            | 1 32                 |          |
| 0. 1                               |                                        | ▲ ② Status                                                | eboot                | L User - |
|                                    |                                        | - · · · · ·                                               |                      |          |
|                                    | Welco                                  | ome Admin                                                 |                      |          |
|                                    |                                        |                                                           |                      |          |
|                                    |                                        |                                                           |                      |          |
|                                    |                                        | Yaskawa MP3200iec Controlle                               | r Interface          |          |
|                                    |                                        | Software Platform                                         | MP3200iec            |          |
|                                    |                                        | Version                                                   | 3.3.0                |          |
|                                    |                                        | Build Number                                              | 240                  |          |
|                                    |                                        | Build Date                                                | 2016-10-24           |          |
|                                    |                                        | Hardware Platform                                         | JEPMC-CP3201-E       |          |
|                                    |                                        | Model Number                                              | PMC-U-MP32032        |          |
|                                    |                                        |                                                           |                      |          |
| d                                  |                                        |                                                           |                      |          |
|                                    |                                        |                                                           |                      |          |

**YASKAWA** 

### **YASKAWA**

#### Title: How to Configure a Project to Include Multiple MPiec Controller Resources

| Product(s): MP2000iec, MP3000iec Series Controllers, |                      |
|------------------------------------------------------|----------------------|
| Sigma-7Siec Controllers, Sigma-7 Series,             | Doc. No. AN.MPIEC.19 |
| Sigma-5 Series                                       |                      |

2. Establish IP Address on PC: 192.168.1.62

| Internet Protocol Version 4 (TCP/IPv4                                                                            | 4) Properties                                                            |
|----------------------------------------------------------------------------------------------------|--------------------------------------------------------------------------|
| General                                                                                                    |                                                                          |
| You can get IP settings assigned aut<br>this capability. Otherwise, you need<br>for the appropriate IP settings. | omatically if your network supports<br>to ask your network administrator |
| Obtain an IP address automatic                                                                                   | ally                                                                     |
| Use the following IP address:                                                                                    |                                                                          |
| IP address:                                                                                                    | 192.168.1.62                                                             |
| Subnet mask:                                                                                                    | 255 . 255 . 255 . 0                                                      |
| Default gateway:                                                                                                 |                                                                          |
| <ul> <li>Obtain DNS server address auto</li> </ul>                                                               | omatically                                                               |
| Ouse the following DNS server as                                                                                 | ddresses:                                                                |
| Preferred DNS server:                                                                                            |                                                                          |
| Alternate DNS server:                                                                                            | · · ·                                                                    |
| Validate settings upon exit                                                                                      | Advanced                                                                 |
|                                                                                                    | OK Cancel                                                                |

3. Open MotionWorks IEC 3 Pro

a.

 Begin and save and compile a new project with MP3300iec or MP3200iec (whichever will be the default)

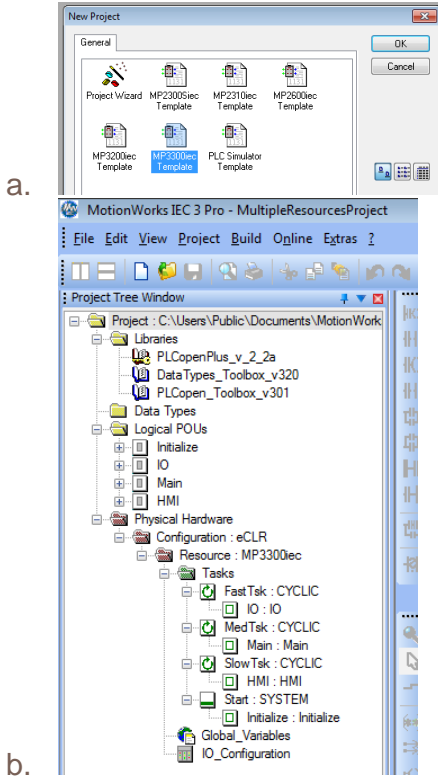

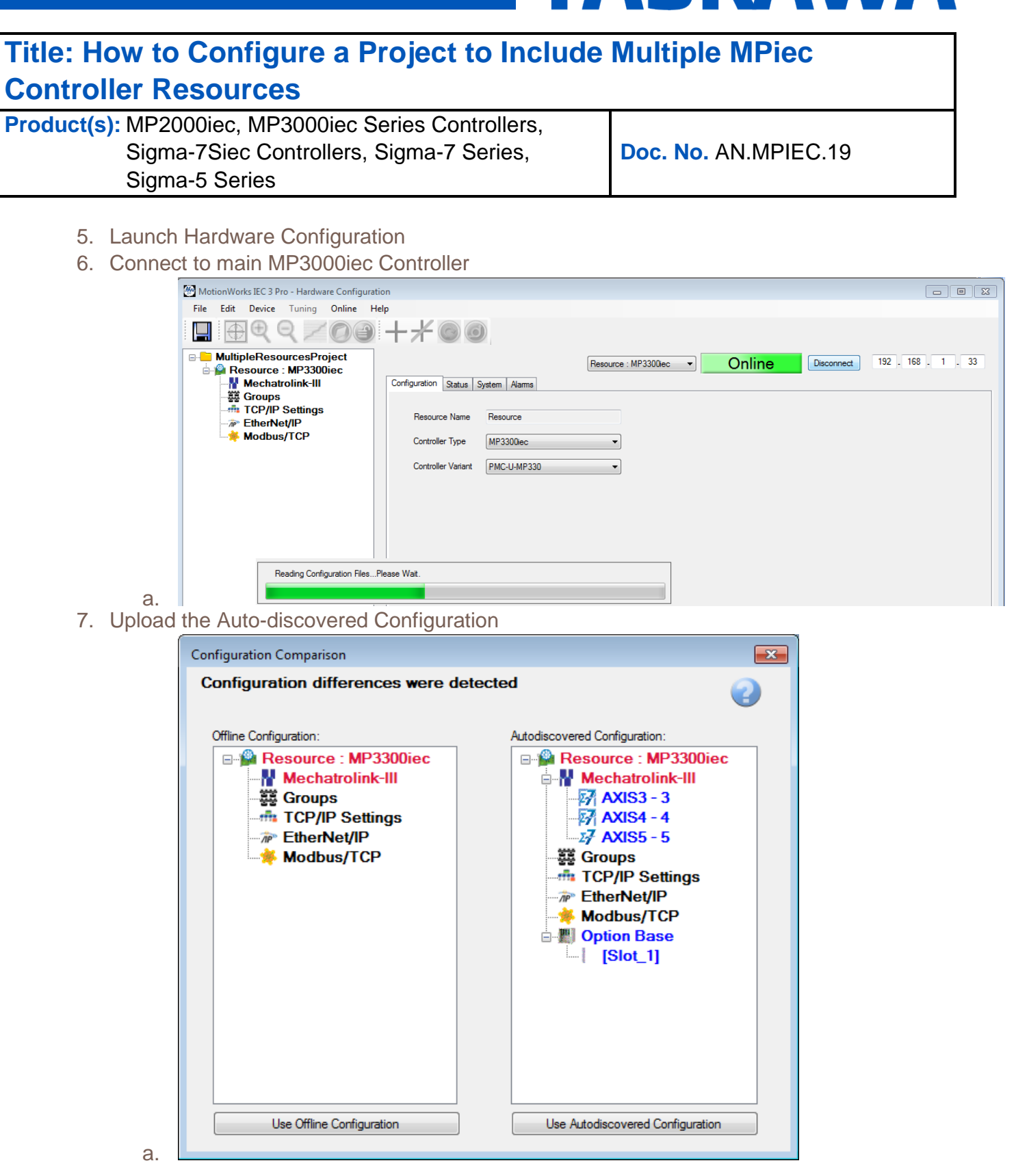

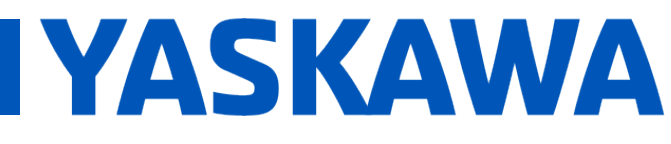

#### Title: How to Configure a Project to Include Multiple MPiec Controller Resources

| Product(s): MP2000iec, MP3000iec Series Controllers, |                      |
|------------------------------------------------------|----------------------|
| Sigma-7Siec Controllers, Sigma-7 Series,             | Doc. No. AN.MPIEC.19 |
| Sigma-5 Series                                       |                      |

8. Click Save Configuration and reboot controller

|    |         | 💮 Me                  | otionWor    | ks IEC 3 Pro  | ,<br>,            |        |             |      |   |
|----|---------|-----------------------|-------------|---------------|-------------------|--------|-------------|------|---|
|    |         | File                  | Edit        | Device        |                   |        |             |      |   |
|    |         |                       |             | €             |                   |        |             |      |   |
|    | 2       |                       | Save Con    | figuration    |                   |        |             |      |   |
|    | a.      | Hardware              | e Configura | ation         |                   |        |             |      |   |
|    |         | uning                 | Online      | Help          |                   |        |             |      |   |
|    |         | 1                     | Onlin       | e/Offline     |                   |        |             |      |   |
|    |         | $\sim$                | Rebo        | ot Controller | ,                 |        |             |      |   |
|    |         | :esPr(                | Reset       | Mechatrolin   | ik                |        |             |      |   |
|    | h       | P330(                 | Contr       | oller Config  | uration Utilities |        |             |      |   |
| 9. | Disconr | nk-III -<br>nect fror | m MP330     | 0iec Cont     | roller to go 'off | fline' |             |      |   |
|    | a.      |                       | Onlir       | ne            | Disconnect        | ] 1    | 92 . 168 .  | 1.33 | ] |
|    |         | (                     | Offline     |               | Connect 19        | 2.16   | 68 . 1 . 33 |      |   |

10. Right click on Project name folder within the Hardware Configuration and click 'Add Device'

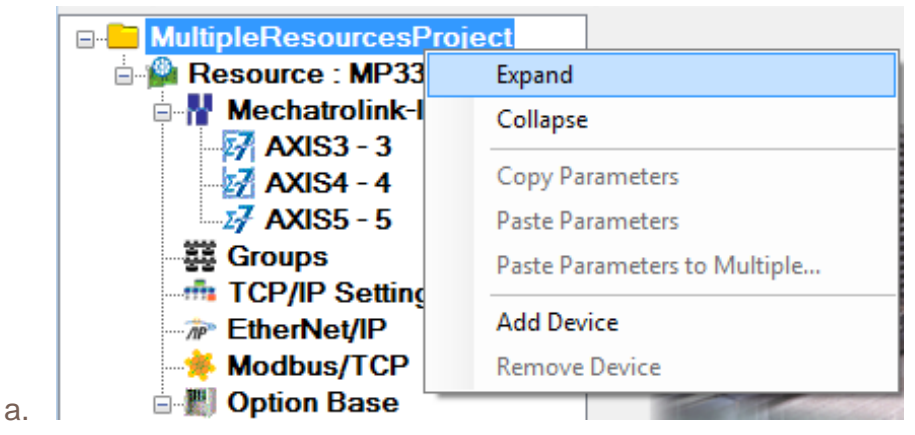

b.

### Title: How to Configure a Project to Include Multiple MPiec Controller Resources

Product(s): MP2000iec, MP3000iec Series Controllers, Sigma-7Siec Controllers, Sigma-7 Series, Sigma-5 Series

Doc. No. AN.MPIEC.19

IYASKAWA

11. Choose the controller needed (MP3200iec) and click 'Finish'

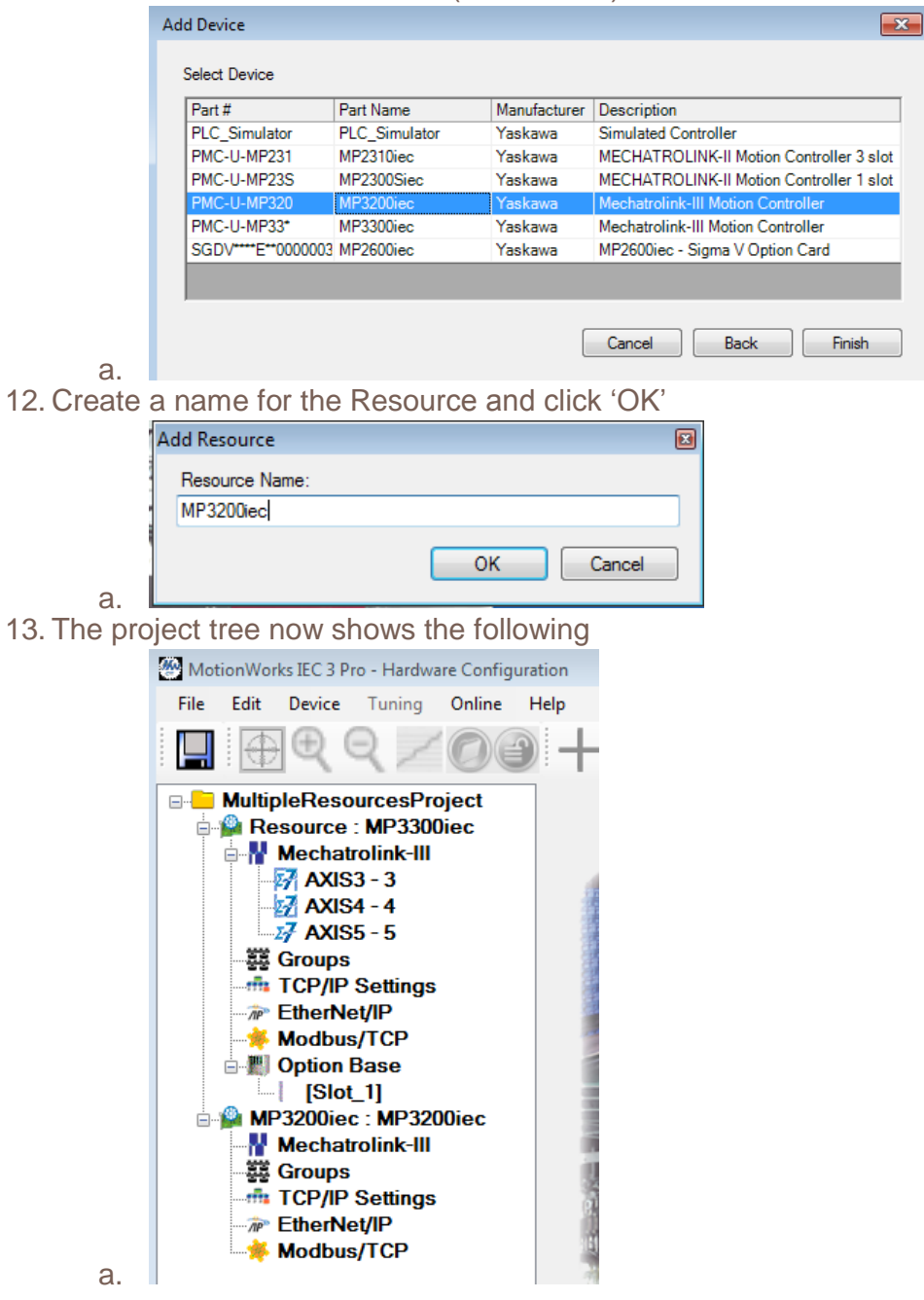

#### **Title: How to Configure a Project to Include Multiple MPiec Controller Resources**

| Product(s): MP2000iec, MP3000iec Series Controllers, |                      |
|------------------------------------------------------|----------------------|
| Sigma-7Siec Controllers, Sigma-7 Series,             | Doc. No. AN.MPIEC.19 |
| Sigma-5 Series                                       |                      |

- 14. Click on the MP3200iec : MP3200iec header [Slot\_1] ..... I MP3200iec : MP3200iec Mechatrolink-III Groups TCP/IP Settings EtherNet/IP Modbus/TCP
- a. 15. Type in the IP Address of the MP3200iec Controller

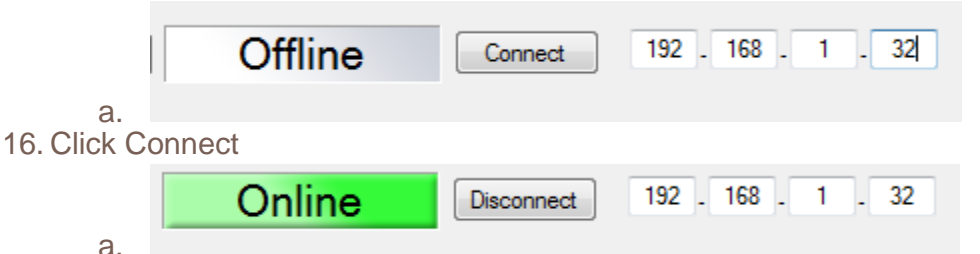

17. Choose the Autodiscovered Configuration of this MP3200iec Controller

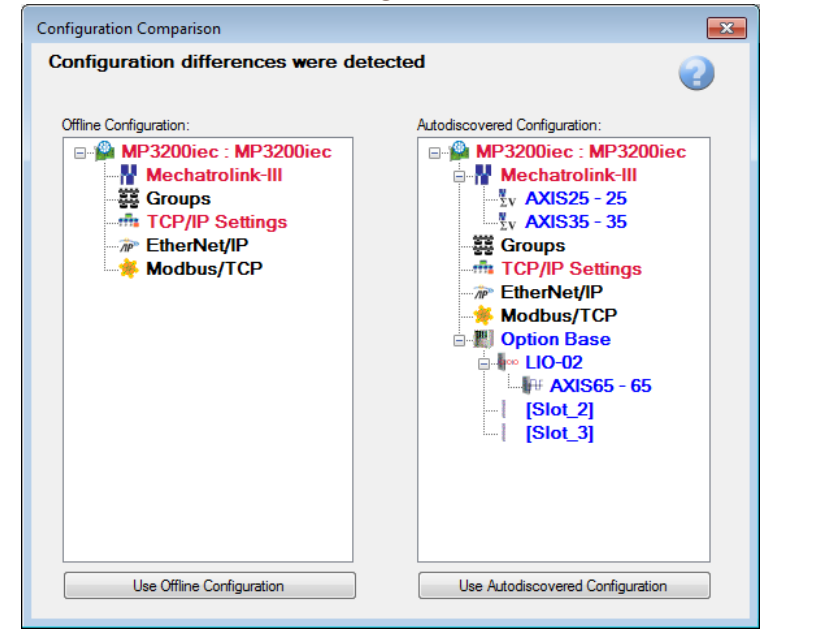

a.

## IYASKAWA

#### Title: How to Configure a Project to Include Multiple MPiec Controller Resources

Product(s): MP2000iec, MP3000iec Series Controllers, Sigma-7Siec Controllers, Sigma-7 Series, Sigma-5 Series

Doc. No. AN.MPIEC.19

18. Project tree now shows the following:

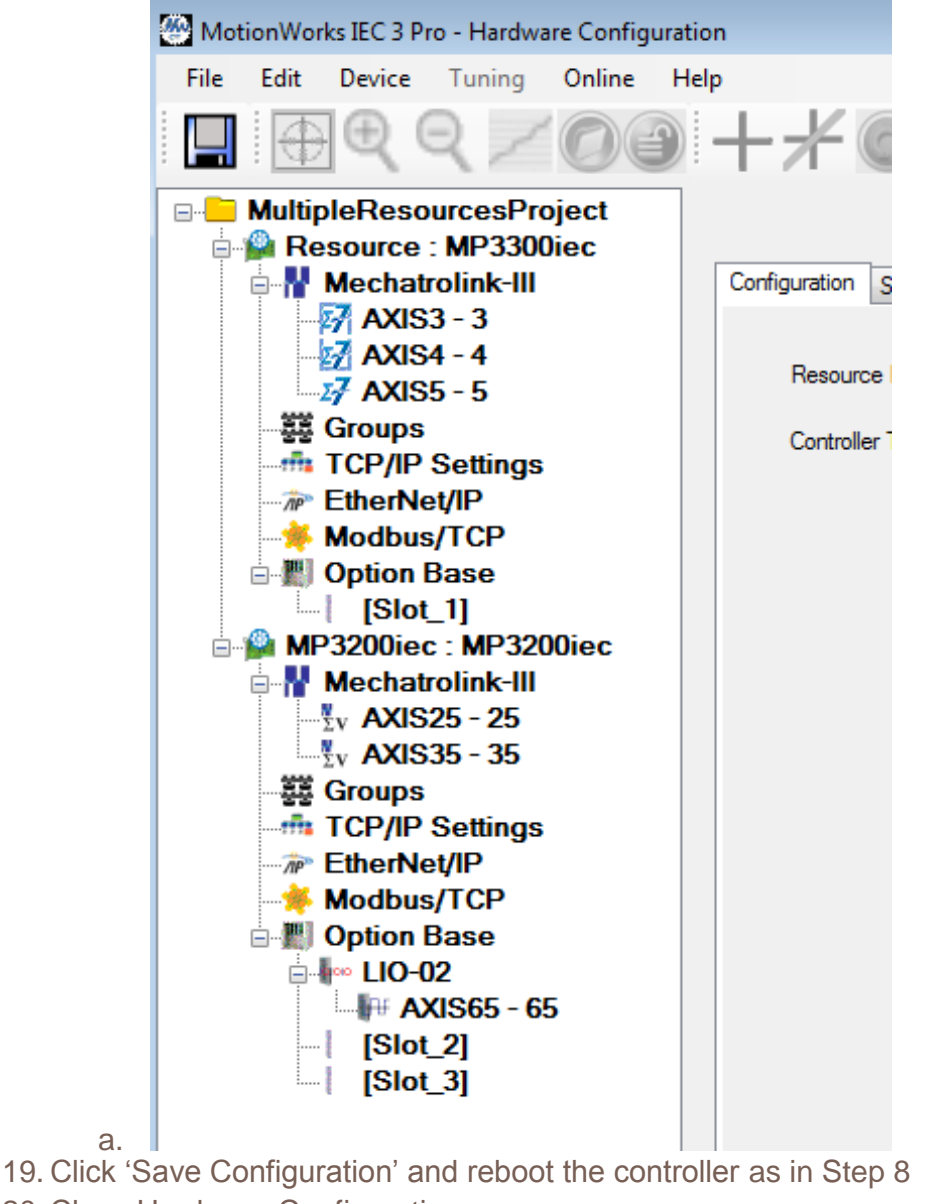

20. Close Hardware Configuration

#### **Title: How to Configure a Project to Include Multiple MPiec Controller Resources**

Product(s): MP2000iec, MP3000iec Series Controllers, Sigma-7Siec Controllers, Sigma-7 Series, Sigma-5 Series

Doc. No. AN.MPIEC.19

In MotionWorks IEC 3 Pro, the Project Tree Window should display like below:

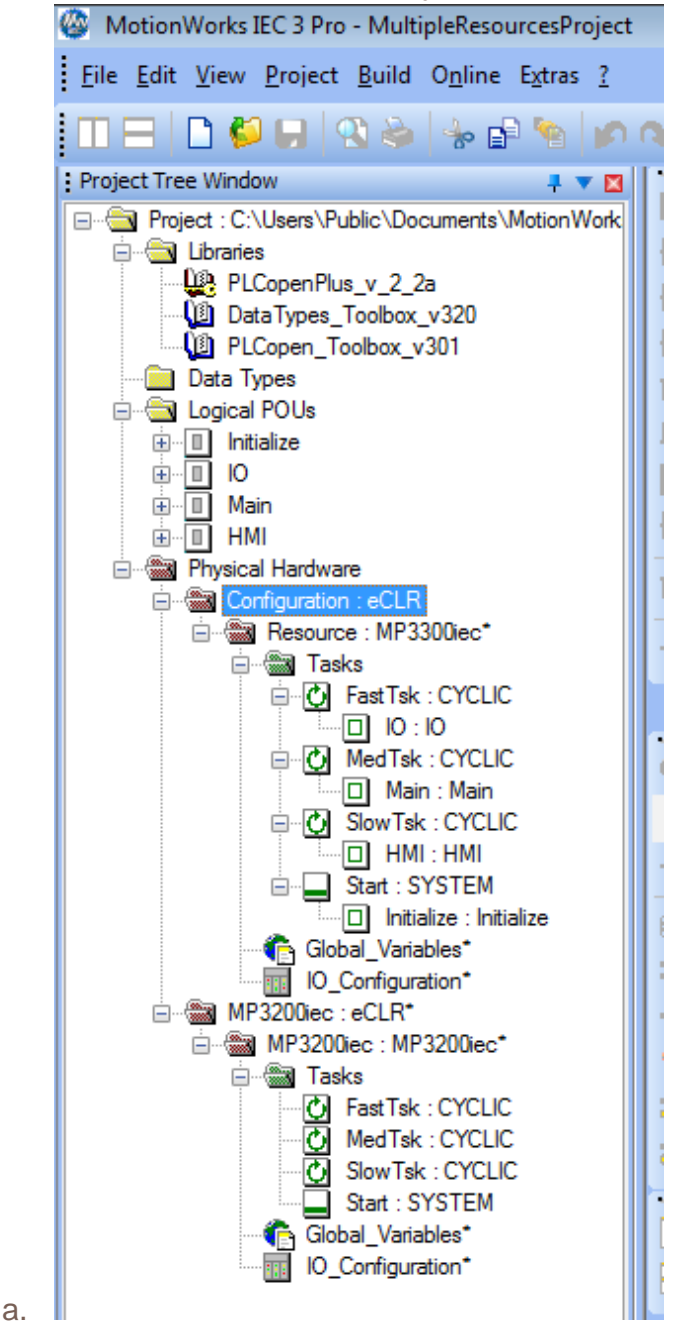

a.

# **YASKAWA**

#### Title: How to Configure a Project to Include Multiple MPiec Controller Resources

Product(s): MP2000iec, MP3000iec Series Controllers, Sigma-7Siec Controllers, Sigma-7 Series, Sigma-5 Series

Doc. No. AN.MPIEC.19

22. Compiling this project will result in errors because there aren't any Program Instances within the MP3200iec Resource Tasks

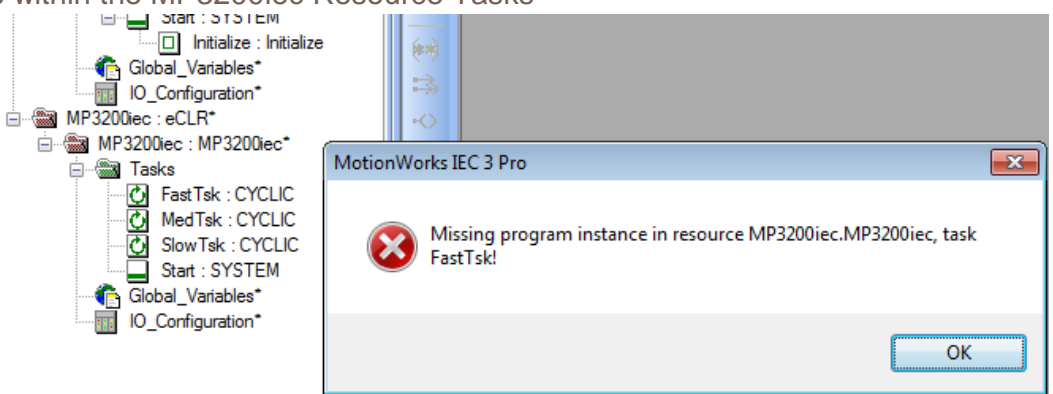

23. Add the same tasks from the MP3300iec Resource and compile and the Message Window should result in 0 Errors

| Building instance tree for RESOURCE 'MP3200iec' A                    |
|----------------------------------------------------------------------|
| Generating specific Code for CONFIGURATION Co                        |
| Generating specific Code for RESOURCE Resourd                        |
| Generating specific Code for CONFIGURATION MI                        |
| Generating specific Code for RESOURCE MP3200j                        |
| ✓ 0 Error(s), 0 Warning(s)                                           |
| 4 III • •                                                            |
| Build / Errors / Warnings / Info / PLC Errors / Print / Multi-User / |

#### Title: How to Configure a Project to Include Multiple MPiec **Controller Resources**

Product(s): MP2000iec. MP3000iec Series Controllers. Sigma-7Siec Controllers, Sigma-7 Series, Sigma-5 Series

Doc. No. AN.MPIEC.19

24. To choose between different resources when downloading, click either 'Resource: MP3300iec' or 'MP3200iec:eCLR'

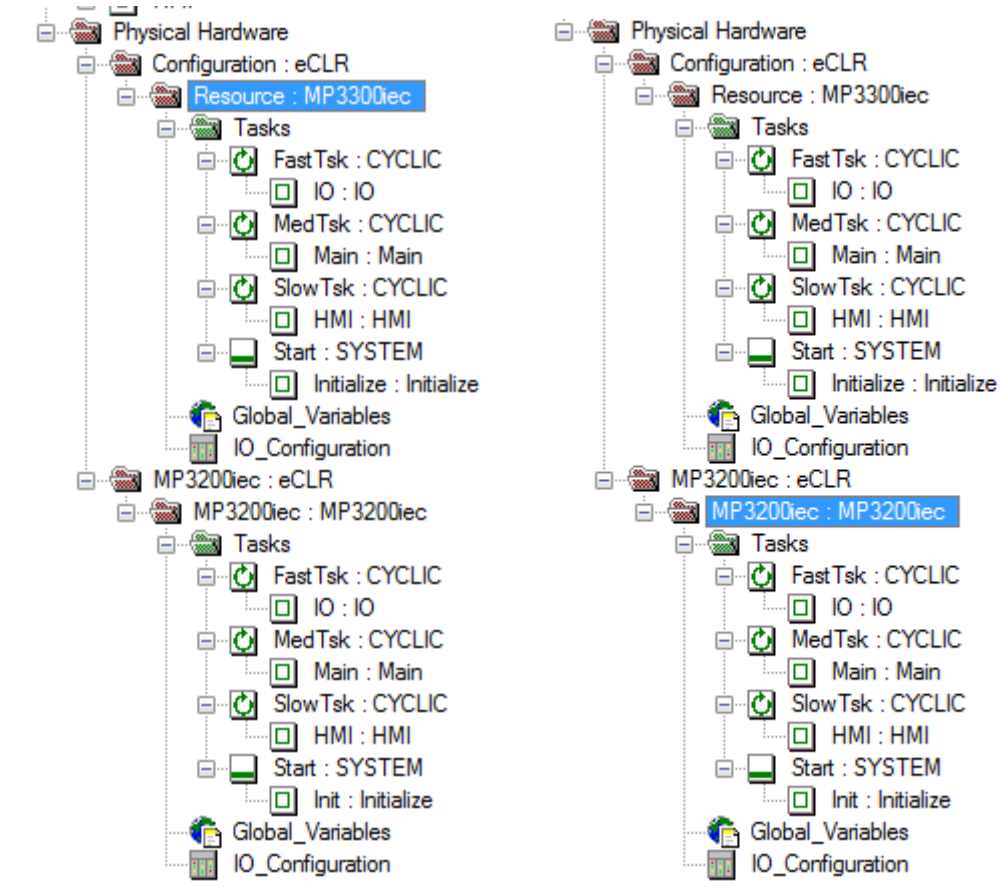

a.

# **I YASKAWA**

#### Title: How to Configure a Project to Include Multiple MPiec Controller Resources

| Sigma-7 Siec Controllers, Sigma-7 Series,<br>Sigma-5 Series |
|-------------------------------------------------------------|
|-------------------------------------------------------------|

25. Click on the MP3300iec Controller and click the Project Dialog Icon

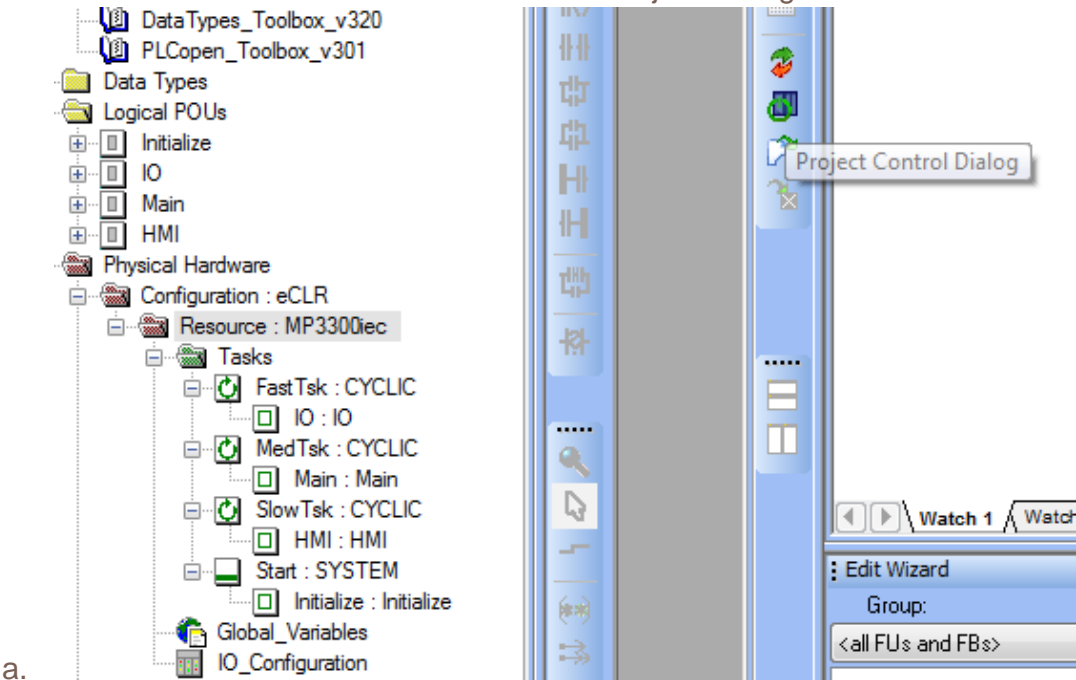

26. In the Project Control Box, notice the Status of each controller shows 'Offline'. This is due to no project running on either controller.

| Resource     Configuration     Offline       MP3200iec     MP3200iec     Offline |          |
|----------------------------------------------------------------------------------|----------|
|                                                                                  |          |
| Online Download Control                                                          |          |
| Connect Project Cold Warm                                                        | Hot      |
| Djsconnect <u>M</u> ore <u>S</u> top <u>R</u> eset                               | Control. |
| Canc <u>e</u> l                                                                  |          |

# **IYASKAWA**

#### Title: How to Configure a Project to Include Multiple MPiec Controller Resources

Product(s): MP2000iec, MP3000iec Series Controllers, Sigma-7Siec Controllers, Sigma-7 Series,

Doc. No. AN.MPIEC.19

27. Select Resource and 'Connect'

Sigma-5 Series

28. The bottom of MotionWorks IEC 3 will indicate it is 'On' by the green filled bar

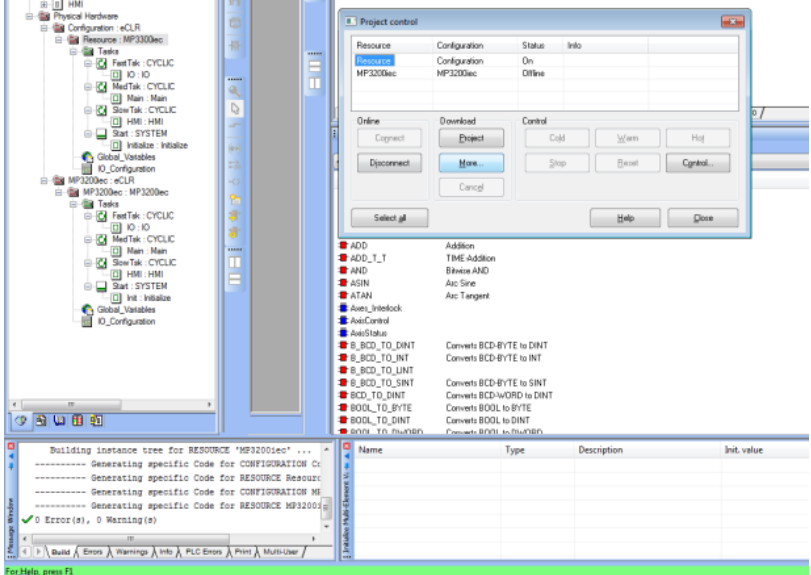

a. Freiher presta 29. In the Download section of Project Control, click on 'Project'

| Resource       Configuration       On         MP3200iec       MP3200iec       Offline         Online       Download       Control         Connect       Project       Cold       Warm         Disconnect       More       Stop       Reset       Control | nesource         | Configuration   | Status     | Info  |               |                  |
|----------------------------------------------------------------------------------------------------|------------------|-----------------|------------|-------|---------------|------------------|
| MP3200iec Offline Online Download Control Connect More Stop Reset Control Control                                                                                                    | Resource         | Configuration   | On         |       |               |                  |
| Online     Download     Control       Connect     Project     Cold     Warm       Djsconnect     More     Stop     Reset     Control                                                                                                    | MP3200iec        | MP3200iec       | Offline    |       |               |                  |
| Connect     Project     Cold     Warm     Ho       Disconnect     More     Stop     Reset     Contra                                                                                                    | Online           | Download        | Control    |       |               |                  |
| Disconnect         More         Stop         Reset         Contr                                                                                                    | Co <u>n</u> nect | Project         | Co         | ojd ( | <u>₩</u> arm  | Hot              |
|                                                                                                    | Disconnect       | <u>M</u> ore    | <u>S</u> t | op (  | <u>R</u> eset | C <u>o</u> ntrol |
| Canc <u>e</u> l                                                                                                    |                  | Canc <u>e</u> l |            |       |               |                  |

a.

# **I YASKAWA**

#### Title: How to Configure a Project to Include Multiple MPiec Controller Resources

Product(s): MP2000iec, MP3000iec Series Controllers, Sigma-7Siec Controllers, Sigma-7 Series, Sigma-5 Series

Doc. No. AN.MPIEC.19

30. A warning will indicate that this command will download projects to all selected resources. (In this case, one controller for now)

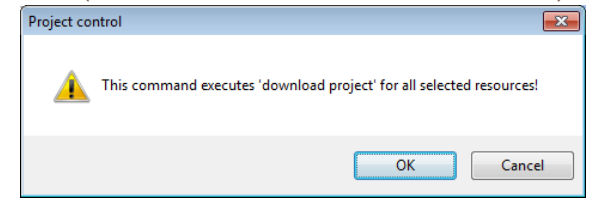

31. Click 'Ok' and watch the Status start to increment until 100% is reached and Status is 'Stop'

| Resource       | Configuration | Sta     | itus   | Info |  |
|----------------|---------------|---------|--------|------|--|
| Resource       | Configuration | Do      | wnload | 55 % |  |
| MP3200iec      | MP3200iec     | Off     | line   |      |  |
| Project contro | I             |         |        |      |  |
| Resource       | Configuration | Status  | Info   |      |  |
| Resource       | Configuration | Stop    |        |      |  |
| MP3200iec      | MP3200iec     | Offline |        |      |  |

32. In the Control Section, click 'Warm'

| Resource   | Configuration   | Status  | Info |               |                  |
|------------|-----------------|---------|------|---------------|------------------|
| Resource   | Configuration   | Stop    |      |               |                  |
| MP3200iec  | MP3200iec       | Offline |      |               |                  |
| Online     | Download        | Control |      |               |                  |
| Connect    | Project         |         | bļd  | Warm          | Hot              |
| Disconnect | <u>M</u> ore    |         | ор   | <u>R</u> eset | C <u>o</u> ntrol |
|            | Canc <u>e</u> l |         |      |               |                  |
|            |                 |         |      |               | Class            |

# **YASKAWA**

#### Title: How to Configure a Project to Include Multiple MPiec Controller Resources

| Product(s): MP2000iec, MP3000iec Series Controllers, |                      |
|------------------------------------------------------|----------------------|
| Sigma-7Siec Controllers, Sigma-7 Series,             | Doc. No. AN.MPIEC.19 |
| Sigma-5 Series                                       |                      |
|                                                      |                      |

33. Another warning about selecting 'warm start'

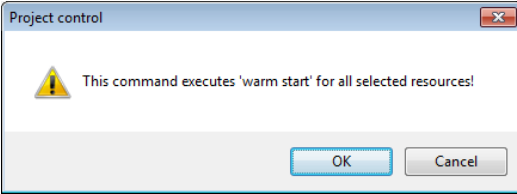

a. \_\_\_\_\_\_ 34. The Status will now read 'Run'

| Resource     Configuration     Run       MP3200iec     MP3200iec     Offline |                   |
|------------------------------------------------------------------------------|-------------------|
| MP3200iec Offline                                                            |                   |
|                                                                              |                   |
| Online Download Control                                                      |                   |
| Co <u>n</u> nect <u>Project</u> Cold <u>W</u> arm                            | Ho <u>t</u>       |
| Disconnect More Stop Reset                                                   | C <u>o</u> ntrol. |
| Canc <u>e</u> l                                                              |                   |

# **YASKAWA**

#### Title: How to Configure a Project to Include Multiple MPiec Controller Resources

Product(s): MP2000iec, MP3000iec Series Controllers, Sigma-7Siec Controllers, Sigma-7 Series, Sigma-5 Series

Doc. No. AN.MPIEC.19

35. Repeat steps 25 through 34 to download the project to the MP3200iec Controller. The result should show the following once all complete:

| Resource                   | Configuration              | Status           | Info |               |                  |
|----------------------------|----------------------------|------------------|------|---------------|------------------|
| Resource<br>MP3200iec      | Configuration<br>MP3200iec | Run<br>Run       |      |               |                  |
| Online<br>Co <u>n</u> nect | Download<br>Project        | Control          | old  | <u>W</u> arm  | Hot              |
| Djsconnect                 | More<br>Canc <u>e</u> l    | <u><u>S</u>I</u> | top  | <u>R</u> eset | C <u>o</u> ntrol |

36. Alternatively, the user could click on the 'Select All' button to download to all Resources / Controllers at once repeating steps 25-34:

| Resource         | Configuration   | Status          | Info |               |         |
|------------------|-----------------|-----------------|------|---------------|---------|
| Resource         | Configuration   | Run             |      |               |         |
| MP3200iec        | MP3200iec       | Run             |      |               |         |
| Online           | Download        | Control         |      |               |         |
| Co <u>n</u> nect | Project         |                 | bļd  | <u>W</u> arm  | Hot     |
| Disconnect       | <u>M</u> ore    | <u><u>s</u></u> | op   | <u>R</u> eset | Control |
|                  | Canc <u>e</u> l |                 |      |               |         |
| Select all       |                 |                 | ſ    | Help          | Close   |

a.

a.

### YASKAWA Title: How to Configure a Project to Include Multiple MPiec **Controller Resources**

Product(s): MP2000iec, MP3000iec Series Controllers,

Sigma-7Siec Controllers, Sigma-7 Series,

Doc. No. AN.MPIEC.19

Sigma-5 Series

- 37. Close the Project Control Window
- 38. In MotionWorks IEC 3, click on the 'Debug' icon to see the values online

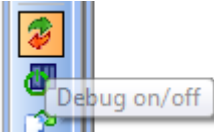

- a. 39. Open the Global Variables worksheet based upon whichever resource is selecte to see the 'Online values'
  - a. MP3300iec

| window 📮 🔻 🛛                              | high   | Name                        | Online value        | Туре                   | Usage              | Description     |
|-------------------------------------------|--------|-----------------------------|---------------------|------------------------|--------------------|-----------------|
| ct : C:\Users\Public\Documents\MotionWork | hrvd   | 🗄 System Variables          |                     |                        |                    |                 |
| ibraries                                  |        | AXIS3 <sgd7w> - Sic</sgd7w> | ma-7W Servo Ampli   | fier - 1:3 (* Modify \ | Variable Names, No | ot Group Name.  |
| PLCopenPlus_v_2_2a                        |        | AXIS3 SI1 POT               | FALSE               | BOOL                   | VAR GLOB           | POT, default of |
| DataTypes_Toolbox_v320                    |        | AXIS3 SI2 NOT               | FALSE               | BOOL                   | VAR GLOB           | NOT, default    |
| PLCopen_Toolbox_v301                      |        | AXIS3 SI3 DEC               | FALSE               | BOOL                   | VAR GLOB           | DEC, default of |
| )ata Types                                | 121    | AXIS3 SI4 EXT1              | FALSE               | BOOL                   | VAR GLOB           | EXT1. default   |
| ogical POUs                               |        | AXIS3 SI5 EXT2              | FALSE               | BOOL                   | VAR GLOB           | EXT2. default   |
| 1 Initialize                              | 1111   | AXIS3 SI6 EXT3              | FALSE               | BOOL                   | VAR GLOB           | EXT3, default   |
| 0                                         |        | AXIS3 BRK                   | TRUE                | BOOL                   | VAR GLOB           | Brake Output    |
| 1 Main                                    |        | AXIS3 HBB                   | FALSE               | BOOL                   | VAR GLOB           | HBB, Stop Sic   |
| I HMI                                     |        | AXIS3 SI0 IO12              | FALSE               | BOOL                   | VAR GLOB           | Servo Input 0   |
| 'hysical Hardware                         | 186    | AXIS3 SI1 I013              | FALSE               | BOOL                   | VAR GLOB           | Servo Input 1   |
| Configuration : eCLR                      | 60 -   | AXIS3 SI2 1014              | FALSE               | BOOL                   | VAR GLOB           | Servo Input 2   |
| Resource : MP3300iec                      | 14     | AXIS3 SI3 I015              | FALSE               | BOOL                   | VAR GLOB           | Servo Input 3   |
| 🚊 🖓 🎆 Tasks                               | TM -   | AXIS3 ALM                   | FALSE               | BOOL                   | VAR GLOB           | Alarm On Driv   |
| FastTsk : CYCLIC                          | -      | AXIS3 WARNG                 | FALSE               | BOOL                   | VAR GLOB           | Warning On D    |
| 0 : 01                                    |        | AXIS3 SVON                  | FALSE               | BOOL                   | VAR GLOB           | Servo On        |
| MedTsk : CYCLIC                           |        | AXIS3 PON                   | TRUE                | BOOL                   | VAR GLOB           | Main Circuit P  |
| Main : Main                               |        | AXIS3 PSET                  | TRUE                | BOOL                   | VAR GLOB           | Positioning Co  |
| SlowTsk : CYCLIC                          |        | AXIS3_501                   | FALSE               | BOOL                   | VAR GLOB           | S01 pins 23     |
| - HMI : HMI                               |        | AXIS3_502                   | FALSE               | BOOL                   | VAR GLOB           | SO2 pins 25     |
| Start : SYSTEM                            |        | AXIS3_503                   | FALSE               | BOOL                   | VAR GLOB           | SO3 pins 27     |
| Initialize : Initialize                   | 6.0    | AXIS3                       | TALGE               | AXIS REF               | VAR GLOB           | SGD7W - 3 (*    |
| Global_Variables                          |        | AXIS5 < SGD7 S> - Sig       | ma-75 Servo Amplifi | ier - 1:5 (* Modify V  | ariable Names, Not | t Group Name.   |
| IO_Configuration                          |        | AXISS SIL POT               | FALSE               | BOOL                   | VAR GLOB           | POT default (   |
| MP3200iec : eCLR                          | - N    | AXISS SIZ NOT               | FALSE               | BOOL                   | VAR GLOB           | NOT default (   |
| MP3200iec : MP3200iec                     |        | AXISS_SI3_DEC               | FALSE               | BOOL                   | VAR GLOB           | DEC_default of  |
| 🖮 🍘 Tasks                                 |        | AXISS SIA EXT1              | FALSE               | BOOL                   | VAR GLOB           | EXT1 default    |
| FastTsk : CYCLIC                          | 1 🌮 🕒  | AXISS_SIS_EXT2              | FALSE               | BOOL                   | VAR GLOB           | EXT2 default    |
| 0 : 01                                    | ll 🧓 🖿 | AXISS SIG EXT3              | FALSE               | BOOL                   | VAR GLOB           | EXT3 default    |
| MedTsk : CYCLIC                           | 11 ° F | AXISS BRK                   | TRUE                | BOOL                   | VAR GLOB           | Brake Output    |
| Main : Main                               |        | AXISS HBB                   | FALSE               | BOOL                   | VAR GLOB           | HBB Stop Siz    |
| SlowTsk : CYCLIC                          | ImF    | AXIS5_100                   | FALSE               | BOOL                   | VAR_GLOB           | Serve Input 0   |
| HMI : HMI                                 |        | AXIS5_SIL 1013              | FALSE               | BOOL                   | VAR_GLOB           | Servo Input 0   |
| Start : SYSTEM                            |        |                             | EALSE               | BOOL                   | VAR_GLOB           | Serve Input 2   |
| Init : Initialize                         | II - F | AXIS5_312_1014              | EALSE               | BOOL                   | VAR_GLOB           | Serve Input 2   |
| Global Variables                          |        |                             | EALSE               | BOOL                   | VAR_GLOB           | Alarm On Driv   |
| IO_Configuration                          | -      | AXISS WARNG                 | FALSE               | BOOL                   | VAR_GLOB           | Warning On D    |
|                                           | -      | AXISS SVON                  | FALSE               | BOOL                   | VAR_GLOB           | Servo On        |
|                                           | l -    | AVISS DON                   | TDUE                | BOOL                   | VAR_GLOB           | Main Circuit B  |
|                                           | l -    | AVISS DEFT                  | TDUE                | BOOL                   | VAR_GLOB           | Bositioning Co  |
|                                           | l -    | AVIS5_F3E1                  | EALSE               | BOOL                   | VAR_GLOB           | SO1 pipe 1 c    |
|                                           | -      | AAIS5_501                   | FALSE               | BOOL                   | VAR_GLUB           | 501, pins 1 a   |
|                                           | -      | AAIS5_502                   | FALSE               | BOOL                   | VAR_GLUB           | 502, pins 23    |
|                                           |        | - MOIDD 2012                | LEALOE              | IDUUL                  | I VAR GLUB         | 1.505,00875     |

# **YASKAWA**

#### Title: How to Configure a Project to Include Multiple MPiec Controller Resources

Product(s): MP2000iec, MP3000iec Series Controllers, Sigma-7Siec Controllers, Sigma-7 Series, Sigma-5 Series

Doc. No. AN.MPIEC.19

#### b. MP3200iec

| window 📮 🔻 🔟                             | luzi   | Name                                                                                                    | Online value          | Туре                 | Usage               | Description 4   |
|------------------------------------------|--------|----------------------------------------------------------------------------------------------------|-----------------------|----------------------|---------------------|-----------------|
| t : C:\Users\Public\Documents\MotionWork | hird - | E System Variables                                                                                                    | Į                     |                      |                     |                 |
| praries                                  |        | AXIS25 <sgdv rota<="" td=""><td>y&gt; - Sigma-V Rotary S</td><td>Servo Amplifier - 1:</td><td>25 (* Modify Varial</td><td>ble Names, Not</td></sgdv> | y> - Sigma-V Rotary S | Servo Amplifier - 1: | 25 (* Modify Varial | ble Names, Not  |
| PLCopenPlus_v_2_2a                       |        | AXIS25 SI1 POT                                                                                                    | FALSE                 | BOOL                 | VAR GLOB            | POT, default c  |
| DataTypes_Toolbox_v320                   |        | AXIS25_SI2_NOT                                                                                                    | FALSE                 | BOOL                 | VAR_GLOB            | NOT, default (  |
| PLCopen_Toolbox_v301                     | 1111   | AXIS25 SI3 DEC                                                                                                    | FALSE                 | BOOL                 | VAR GLOB            | DEC, default c  |
| ata Types                                | th 🗌   | AXIS25 SI4 EXT1                                                                                                    | FALSE                 | BOOL                 | VAR GLOB            | EXT1, default   |
| gical POUs                               | db -   | AXIS25 SI5 EXT2                                                                                                    | FALSE                 | BOOL                 | VAR GLOB            | EXT2, default   |
| Initialize                               | 414    | AXIS25 SI6 EXT3                                                                                                    | FALSE                 | BOOL                 | VAR GLOB            | EXT3. default - |
| 10                                       |        | AXIS25 BRK                                                                                                    | TRUE                  | BOOL                 | VAR GLOB            | Brake Output    |
| Main                                     |        | AXIS25 HBB                                                                                                    | FALSE                 | BOOL                 | VAR GLOB            | HBB. Stop Sic   |
| HMI                                      |        | AXIS25 SI0 1012                                                                                                    | FALSE                 | BOOL                 | VAR GLOB            | Configurable    |
| iysical Hardware                         | rith   | AXIS25 SI1 1013                                                                                                    | FALSE                 | BOOL                 | VAR GLOB            | Configurable    |
| Configuration : eCLR                     | 66     | AXIS25_SI2_I014                                                                                                    | FALSE                 | 8001                 | VAR GLOB            | Configurable    |
| Resource : MP3300iec                     |        | AXIS25_SI3_I015                                                                                                    | FALSE                 | BOOL                 | VAR GLOB            | Configurable    |
| 🚊 🖓 Tasks                                | 1M -   | AXIS25_ALM                                                                                                    | FALSE                 | BOOL                 | VAR GLOB            | Alarm On Driv   |
| FastTsk : CYCLIC                         | E F    | AXIS25_WARNG                                                                                                    | FALSE                 | 8001                 | VAR GLOB            | Warning On F    |
| IO : IO                                  |        | AXIS25_WAINIO                                                                                                    | EALSE                 | BOOL                 | VAR_OLOB            | Servio On       |
| 🖃 🕜 MedTsk : CYCLIC                      |        | AVIS25_SVOI                                                                                                    | TRUE                  | BOOL                 | VAR_GLOB            | Main Circuit B  |
| Main : Main                              |        | AVIS25_PON                                                                                                    | TOUE                  | BOOL                 | VAR_GLOB            | Bositioning Co  |
| SlowTsk : CYCLIC                         |        | AVIS25_FOLT                                                                                                    | EALCE                 | BOOL                 | VAR_GLOB            | Fositioning CC  |
|                                          |        | AXIS25_301                                                                                                    | FALSE                 | BOOL                 | VAR_GLOB            | SO2 pins 22     |
| Start : SYSTEM                           |        | AXI525_502                                                                                                    | FALSE                 | BOOL                 | VAR_GLOB            | 502, pins 25    |
| Initialize : Initialize                  | 6.3 -  | AXI525_505                                                                                                    | FALSE                 | AVIC DEE             | VAR_GLOB            | SODV Datas      |
| Global Variables                         | (°7) - |                                                                                                    | Cinera M Datama (     | AAIS_REF             | VAR_GLUB            | SGDV Rolary     |
| IO Configuration                         | 3 -    | AXIS35 SGUV ROTAL                                                                                                    | y> - sigma-v Rotary s | Bool                 | 35 (* Modify Varial | Die Names, Not  |
| MP3200iec : eCLR                         | 0      | AXIS35_SI1_PUT                                                                                                    | FALSE                 | BOOL                 | VAR_GLOB            | POT, default c  |
|                                          |        | AXIS35_SI2_NUT                                                                                                    | FALSE                 | BOOL                 | VAR_GLOB            | NOT, default (  |
| Tasks                                    | 16 -   | AXIS35_SI3_DEC                                                                                                    | FALSE                 | BOOL                 | VAR_GLOB            | DEC, default (  |
| E FastTsk : CYCLIC                       |        | AXIS35_5I4_EXT1                                                                                                    | FALSE                 | BOOL                 | VAR_GLOB            | EX11, default   |
|                                          | L L    | AXIS35_SI5_EXT2                                                                                                    | FALSE                 | BOOL                 | VAR_GLOB            | EX12, default   |
|                                          | 1 🖉 📙  | AXIS35_SI6_EXT3                                                                                                    | FALSE                 | BOOL                 | VAR_GLOB            | EX13, default   |
| Main Main                                | -      | AXIS35_BRK                                                                                                    | TRUE                  | BOOL                 | VAR_GLOB            | Brake Output    |
|                                          | Im F   | AXIS35_HBB                                                                                                    | FALSE                 | BOOL                 | VAR_GLOB            | HBB, Stop Sig   |
|                                          |        | AXIS35_SI0_I012                                                                                                    | FALSE                 | BOOL                 | VAR_GLOB            | Configurable    |
|                                          |        | AXIS35_SI1_I013                                                                                                    | FALSE                 | BOOL                 | VAR_GLOB            | Configurable    |
|                                          |        | AXIS35_SI2_I014                                                                                                    | FALSE                 | BOOL                 | VAR_GLOB            | Configurable    |
| Global Variables                         |        | AXIS35_SI3_I015                                                                                                    | FALSE                 | BOOL                 | VAR_GLOB            | Configurable    |
|                                          |        | AXIS35_ALM                                                                                                    | FALSE                 | BOOL                 | VAR_GLOB            | Alarm On Driv   |
|                                          |        | AXIS35_WARNG                                                                                                    | FALSE                 | BOOL                 | VAR_GLOB            | Warning On E    |
|                                          |        | AXIS35_SVON                                                                                                    | FALSE                 | BOOL                 | VAR_GLOB            | Servo On        |
|                                          |        | AXIS35_PON                                                                                                    | TRUE                  | BOOL                 | VAR_GLOB            | Main Circuit P  |
|                                          |        | AXIS35_PSET                                                                                                    | TRUE                  | BOOL                 | VAR_GLOB            | Positioning Cc  |
|                                          |        | AXIS35_S01                                                                                                    | FALSE                 | BOOL                 | VAR_GLOB            | SO1, pins 1 a   |
|                                          |        | AXIS35_S02                                                                                                    | FALSE                 | BOOL                 | VAR_GLOB            | SO2, pins 23    |
|                                          |        | AVIC25 CO2                                                                                                    | EALCE                 | BOOL                 | VAP CLOB            | SO3 pipe 25     |